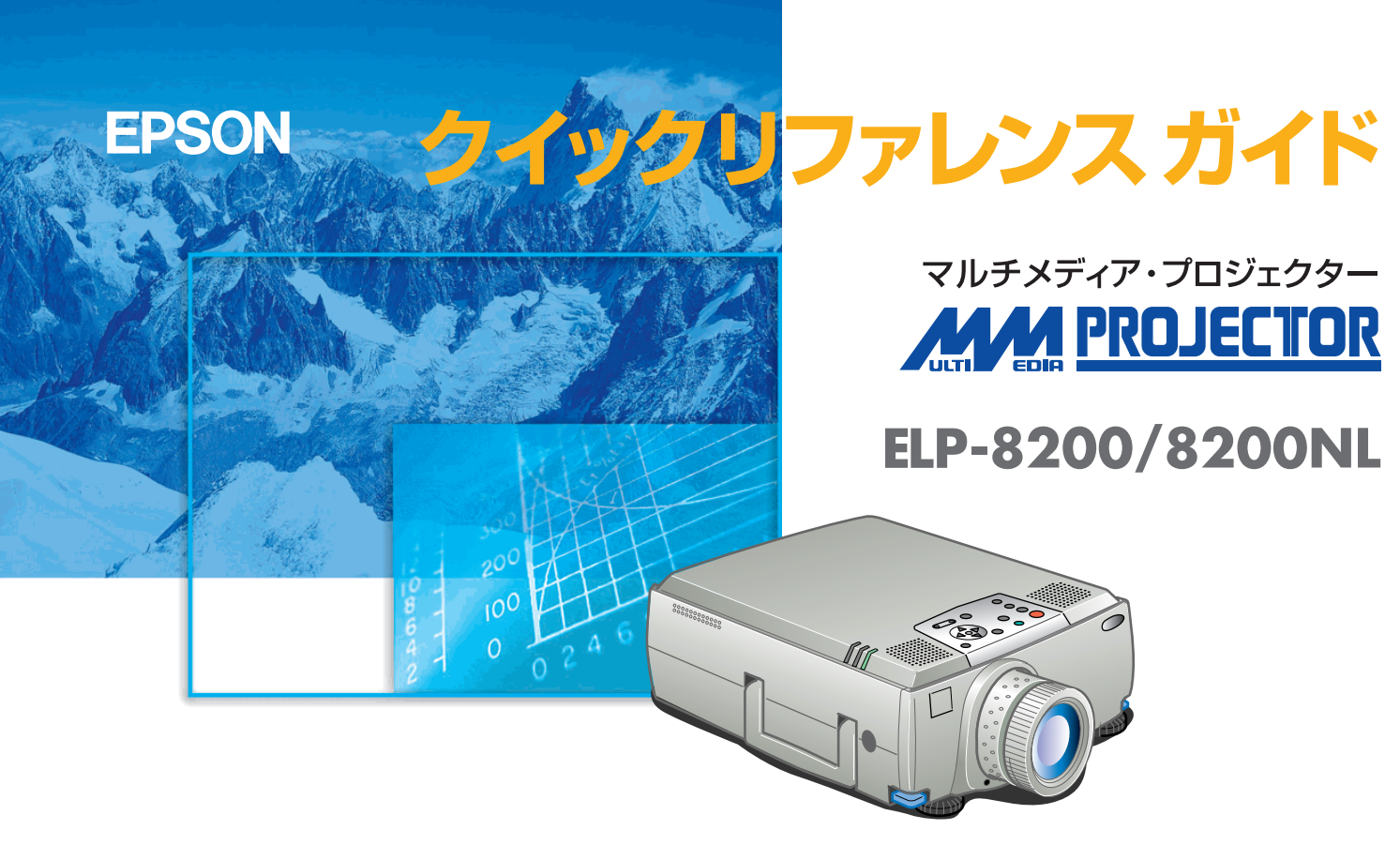

お使いになる前には、取扱説明書をよくお読みください。

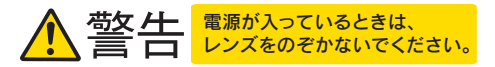

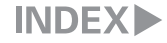

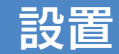

取扱説明書15ページ

# お好みの画面サイズになるように、 レンズからスクリーンまでの距離を決めます

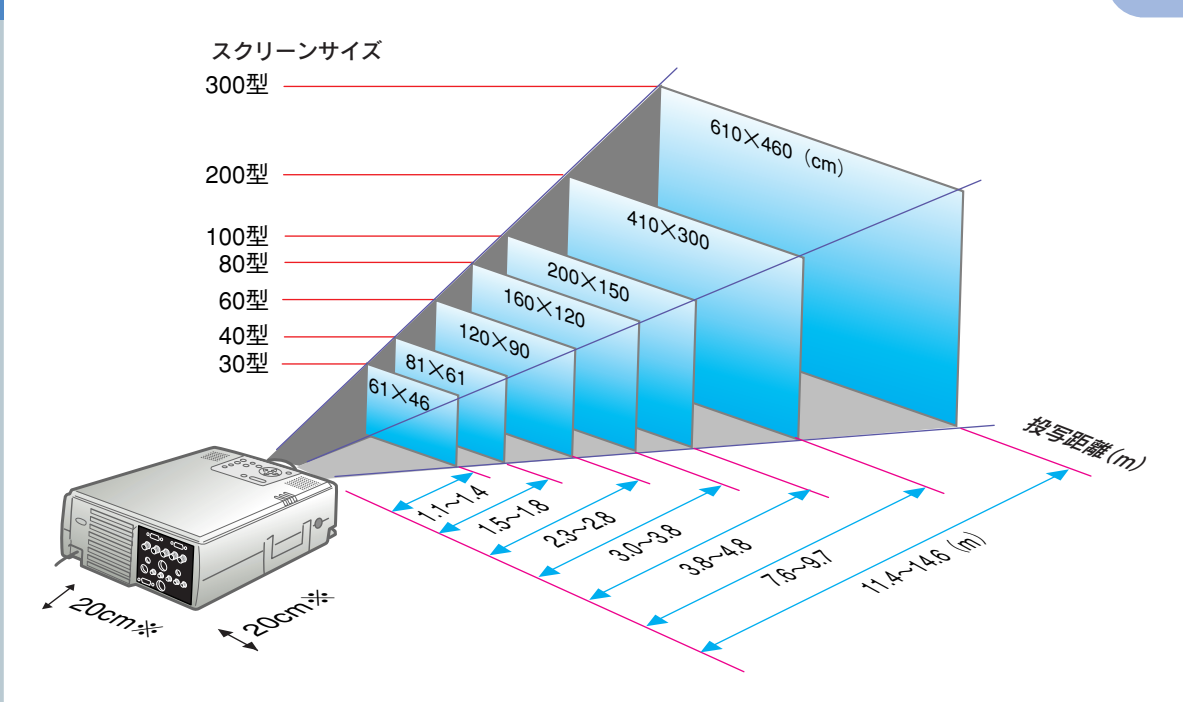

※壁際に設置する場合は、壁から20cm以上の間隔を あけてください。

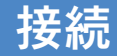

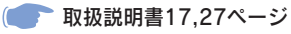

**ジ**ポイント

●コンピュータのモニタ端子の形状によっては付属のコンピュータ ケーブルでは接続できない場合があります。市販のアダプタなどで変換してください。

●コンピュータを2台接続する場 合は、2台目のコンピュータを 「Computer2端子」に接続します。 「ミニD-Sub 15pin/5BNCケーブ ル(本プロジェクター同梱品)」を 使用して接続してください。

設置・接続▶

※接続の際は、それぞれの機器の電源を切った状態で行ってください。

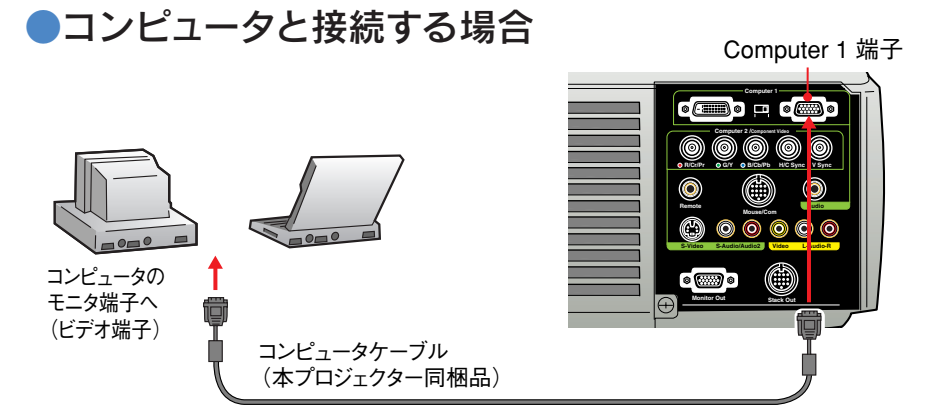

# ●ビデオ機器と接続する場合

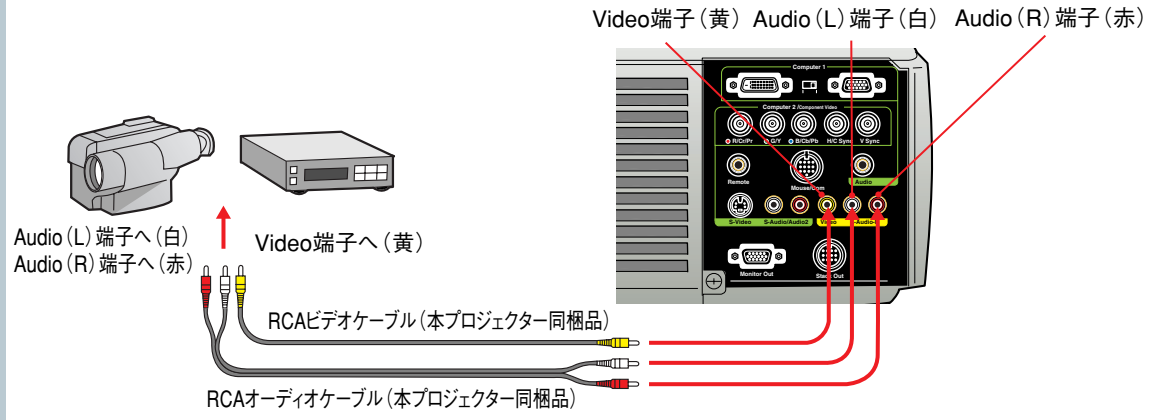

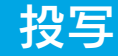

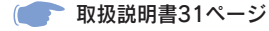

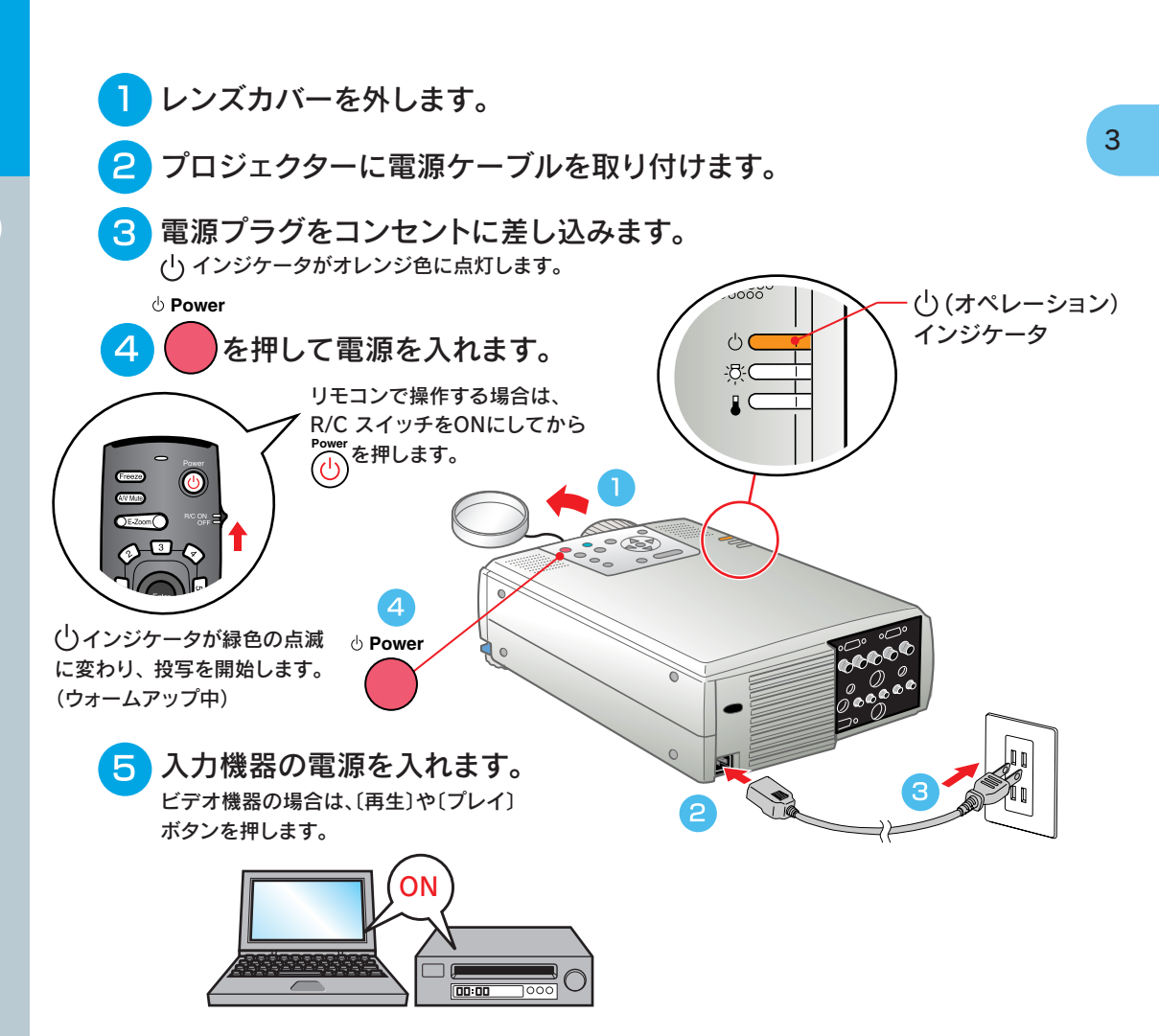

**パッポイント** 

ノートタイプや液晶一体型のコン ピュータと接続したときには、 キー(〇ノ〇」などの表示がキー 上にある)や設定によって映像信 号の出力先を切り替える必要のあ るものがあります。 切り替えは「一」を押したまま 「」を押して行います。 切り替え後、しばらくするとプロジェ クターで投写を開始します。 出力を外部出力に切り替えた場合は、 外部出力のみで使用してください。 詳しくはコンピュータの取扱説明書 を参照してください。

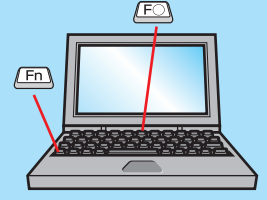

| 出力切り替えの一例 |                                                            |  |
|-----------|------------------------------------------------------------|--|
| NEC       | Fn + F3                                                    |  |
| Panasonic | <u>Fn</u> + <u>F3</u>                                      |  |
| 東芝        | Fn + F5                                                    |  |
| IBM       | <u>(Fn)</u> + <u>(F7)</u>                                  |  |
| SONY      | (Fn) + (F7)                                                |  |
| 富士通       | (Fn) + (F10)                                               |  |
| Macintosh | コンピュータを再起動し<br>た後、コントロールパネル<br>のモニター&サウンドで<br>ミラーリング設定にする。 |  |

## 投写されないときは……

映像機器を接続し ている端子に対応 したボタンを押し て、入力信号を切 り替えます。

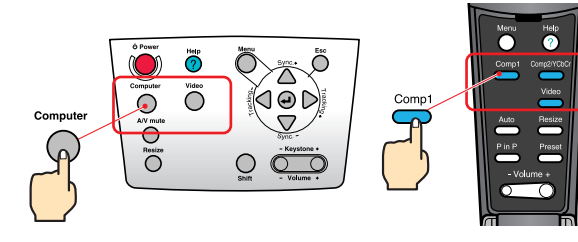

本体

リモコン

困ったときは……

ヘルプを 参照します。

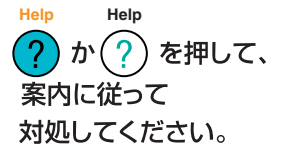

投写▶

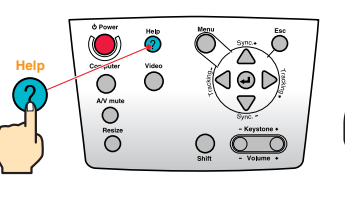

Help

本体

リモコン

※「困ったときに」参照

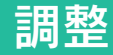

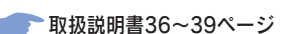

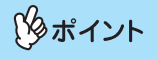

投写角度をつけると、映像が台形にゆがむことがあります。台形のゆがみは、本体操作パネルので補正できます。

7ページ

●引き出したフロントフットを収納す るには、フットレバーを引いたまま、本 体前面をゆっくり下に降ろします。

# ●投写角度の調整

フットレバーを押したまま、本機前面を持ち上げ、フロントフットの伸縮を調節して、 プロジェクターの投写角度を調整します。

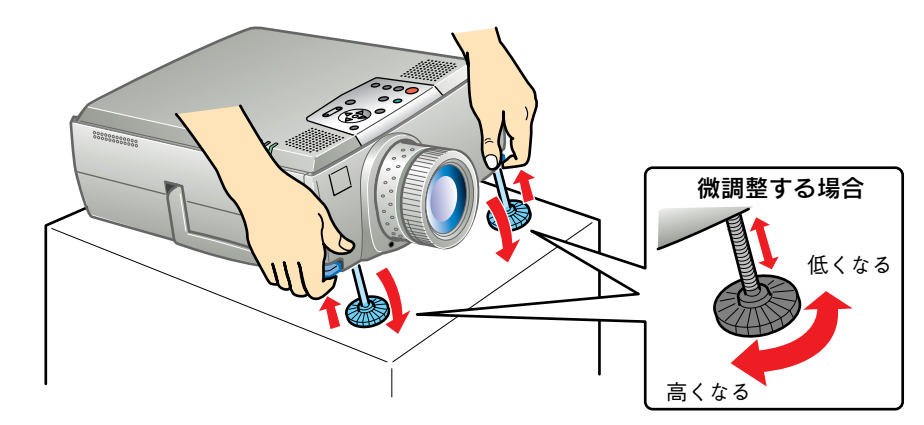

# ●投写サイズ・ピントの調整

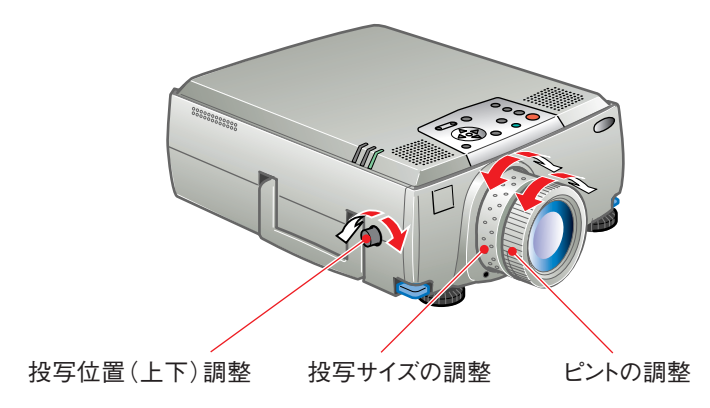

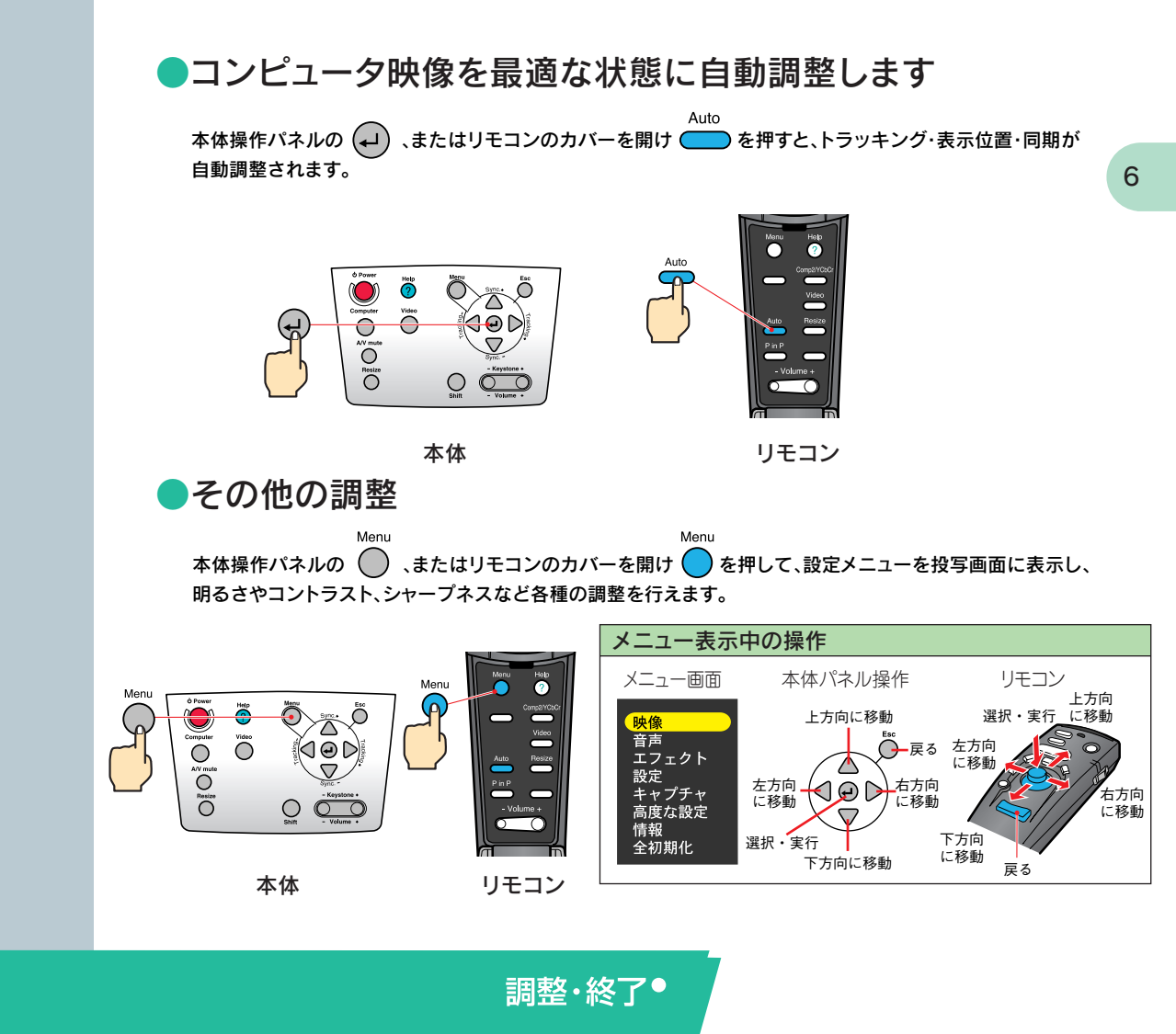

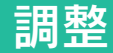

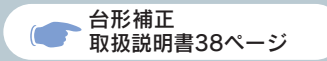

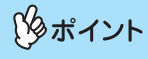

●台形補正をすると画面が小さくなります。

●台形補正の状態は記憶されます。 投写角度を変えたときは、再調整し てください。

●台形補正でムラが目立つ場合は、 シャープネスを下げてください。

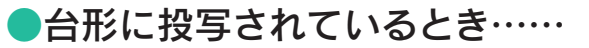

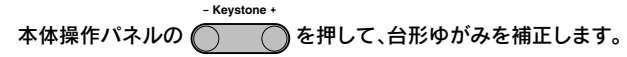

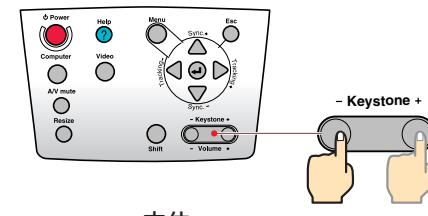

本体

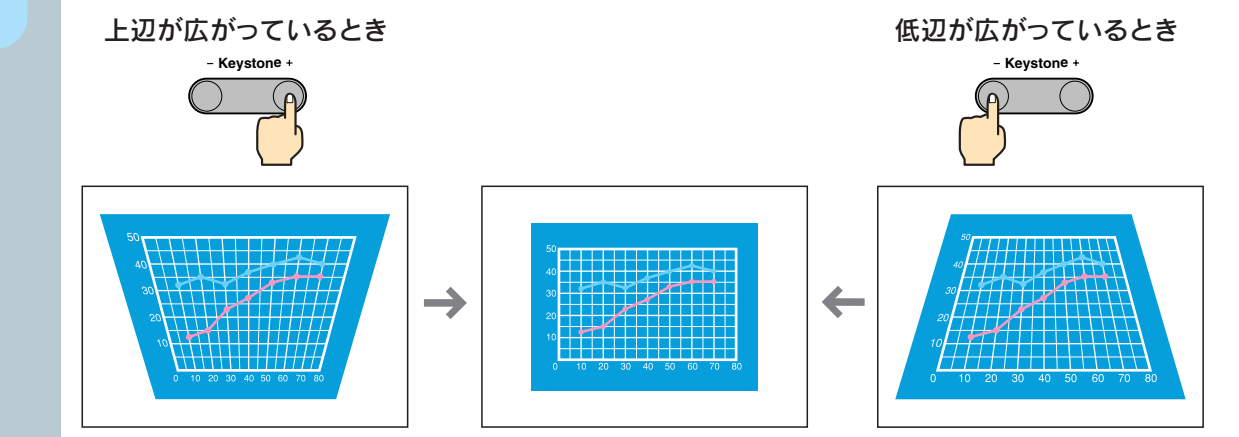

終了

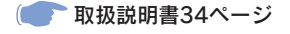

# 接続している機器の電源をOFFにします。

් Power

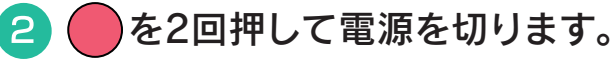

# 3 ○ インジケータがオレンジ色の点灯になったことを確認し、 電源ケーブルを抜きます。

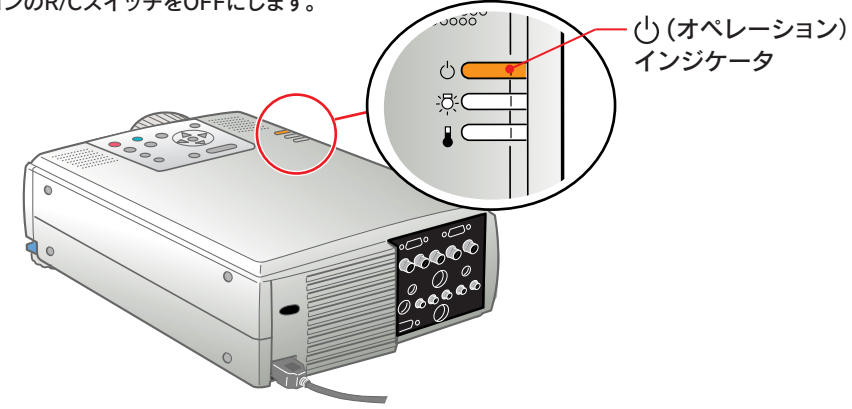

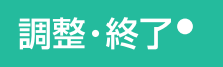

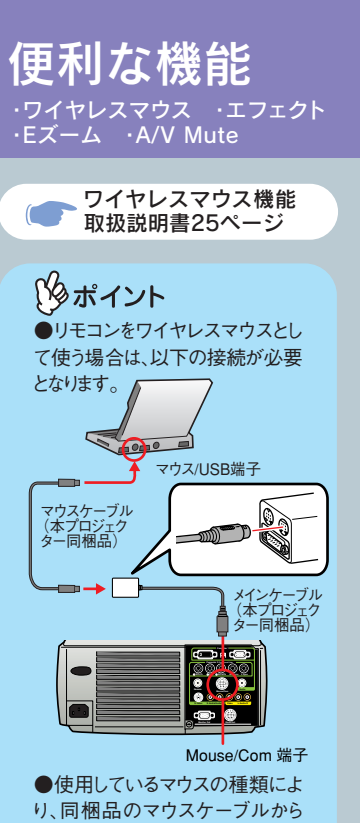

対応するものをお使いください。 ●コンピュータのUSB端子に接 続する場合はUSBマウスケーブ ルをお使いください。

●USB以外のマウスケーブルは、 電源が入ったまま接続すると、誤 動作や故障の原因となります。 本プロジェクターには、便利な機能が用意されています。 機能の詳細については、取扱説明書の該当ページをお読みください。

9

# ●リモコンを使って一人でプレゼンをするとき・・・

リモコンに、マウスの右クリック/左クリックと同じ動きをさせることができます。 リモコンで、離れた場所にあるコンピュータのマウスポインタが操作できます。

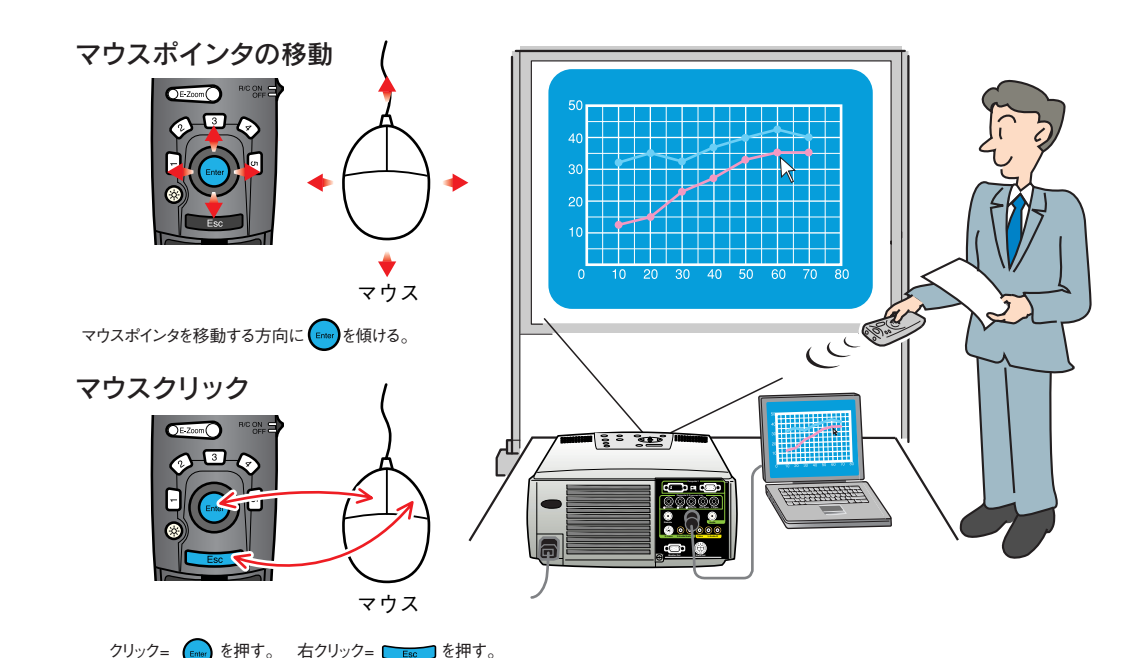

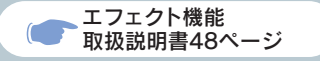

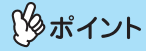

5を押すと、装飾したスタンプや、 四角、スポットライト、バーが消え ます。 ●プレゼン資料を装飾したいとき……

┓を押す。

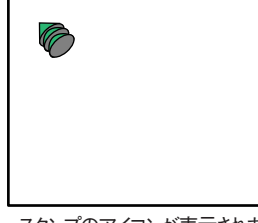

スタンプのアイコンが表示されます。

 を押すたびに3種類のスタンプアイコンが順次、切り替わります。
 を傾けアイコンを移動し
 を押すとスタンプできます。

3 を押す。

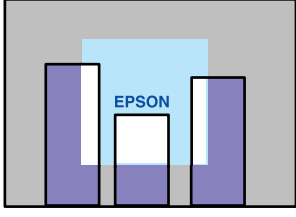

スポットライトが表示されます。

を押すたびに3種類のスポットライトの大きさが順次、切り替わります。
を傾けてスポットライトを移

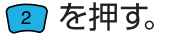

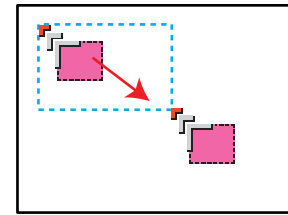

四角のアイコンが表示されます。 を傾けてアイコンを始点まで 移動し、
を押します。再び を傾けてアイコンを終点に移 動し、
を押します。

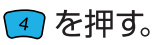

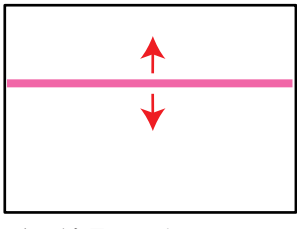

バーが表示されます。 タ を押すたびに3種類のバー が順次、切り替わります。 ● を上下に傾けてバーを移 動できます。

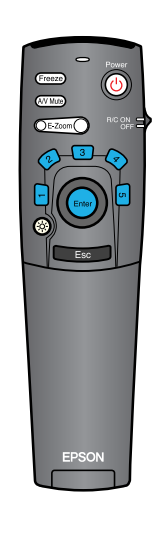

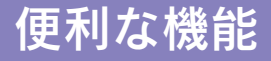

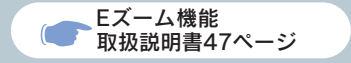

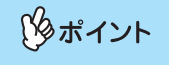

拡大した結果を解除するには ■ を押します。

●投写映像を部分的に拡大したいとき……

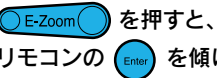

を押すと、投写中の映像が拡大表示されます。 リモコンの 📖 を傾けて見たい部分にスクロールします。

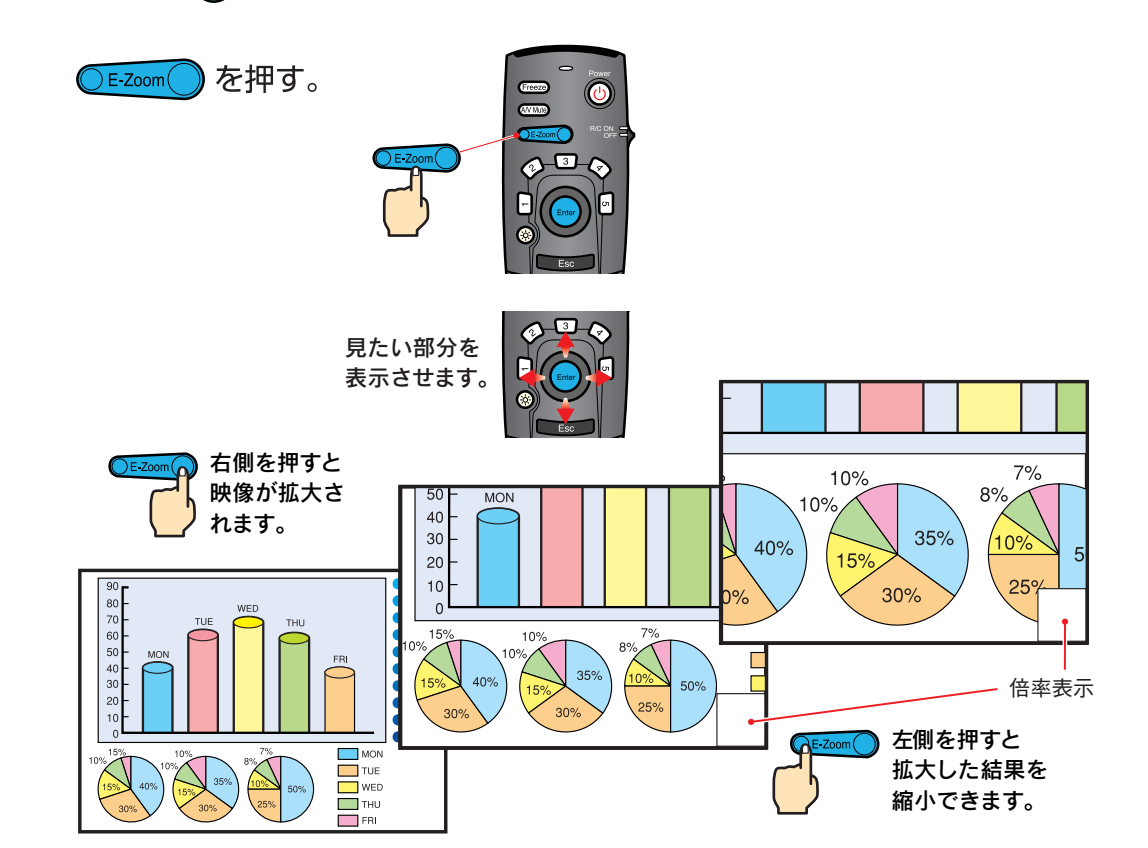

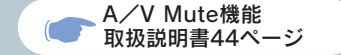

### ▶ 映像と音声を一時的に消したいとき・・・

映像と音声を一時的に消して、黒や青の映像、またはユーザーロゴを投写します。コンピュータを 操作して投写するファイルを切り替えるなど、見せたくない作業を行っている間に使うと便利です。

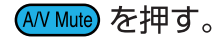

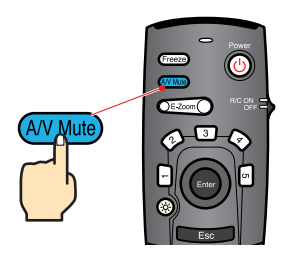

便利な機能

AV Mute を再び押す。

映像と音声が再開されます。 動画の場合は、消している間も映像や音は進んでいますので、消したときの場面からは再開 されません。

🚽 「設定」 🛶 「A/V Mute」の設定で

映像を消しているときの画面を次のいずれかから選んでおきます。初期設定では、黒の映像になっています。

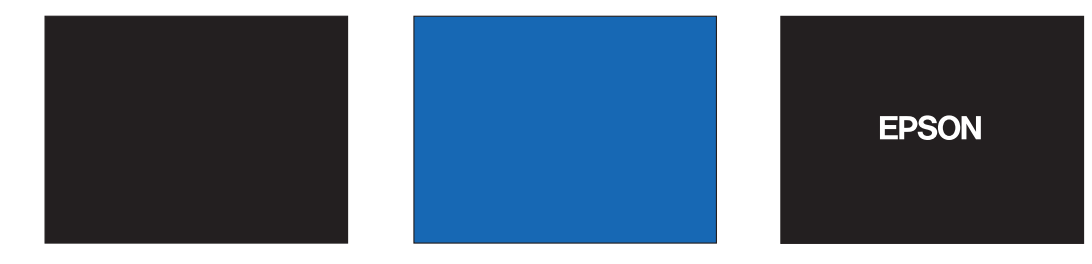

12

困ったときに

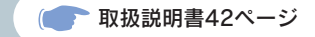

ヘルプを見ます

本プロジェクターにはヘルプ機能があります。困ったときにお使いください。

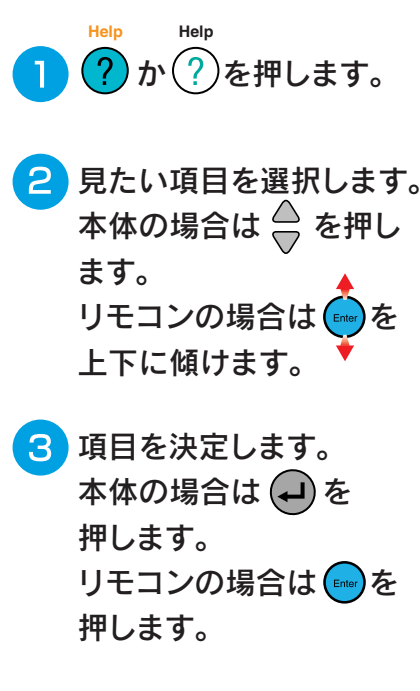

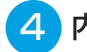

内容が表示されます。

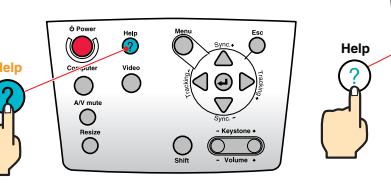

本体

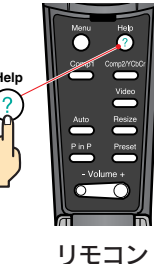

(ヘルプメニュー)

<mark>⑧映像に関する項目</mark> ②音声に関する項目 ②言語の選択(Language)

ヘルプの通りに操作した結果、それでも変わらない、または異常 があるときは、電源プラグをコンセントから抜いて、販売店にご 相談ください。

◆: 選択 ❷:入る 曖:終了

#### (ヘルプメニュー)

8<mark>何も表示されない</mark> ②快像のビントが合わない ②快像が乱れる ③快像が画面いっぱいに表示されない (切れる/はみ出す/小さい/片よりなど) ③た合いが悪い/色が薄い ③快像が暗い ◎快像が台形に表示される

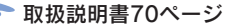

### ●インジケータを確認します

プロジェクター本体のインジケータでプロジェクターの状態を確認できます。 以下の表でそれぞれの原因を確認し、対処してください。

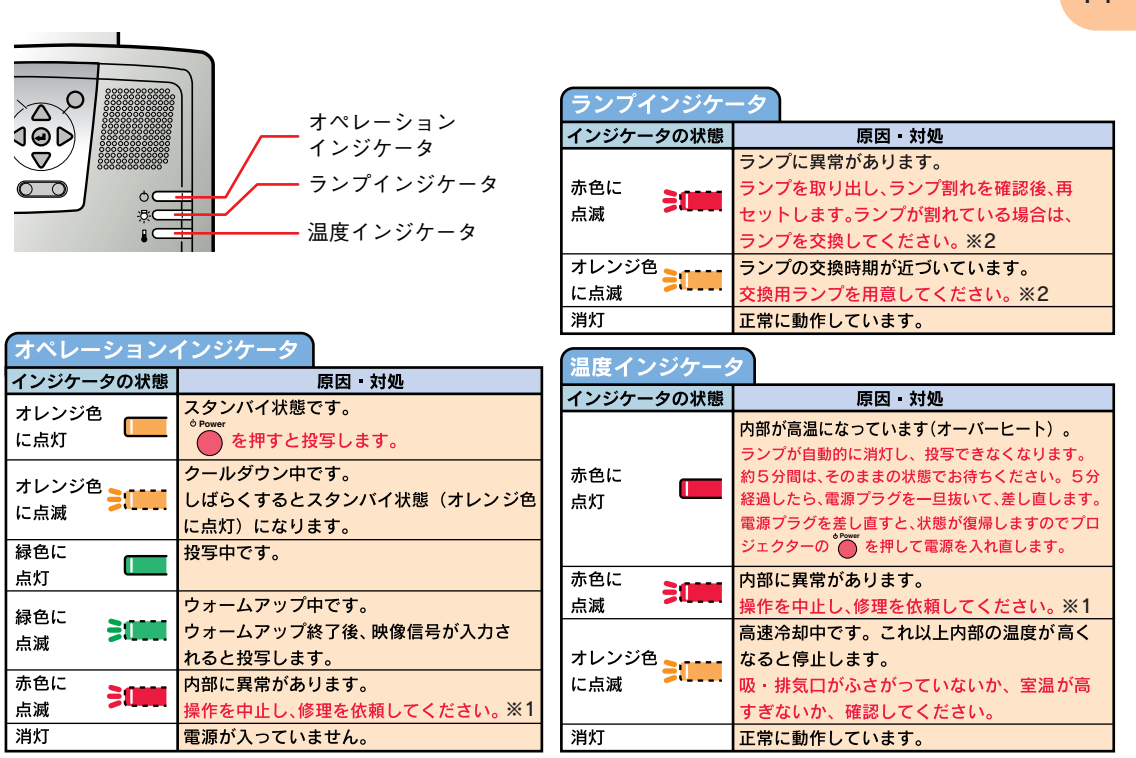

※1 修理に関するお問い合わせは、エプソンサービスコールセンターまでご連絡ください。

※2 交換用ランプはお買い上げの販売店でお買い求めください。

14

### 困ったときに

# **EPSON**

#### ●エプソン販売のホームページ「I Love EPSON」 http://www.i-love-epson.co.jp

各種製品情報・ドライバ類の提供、サポート案内等のさまざまな情報を満載したエプソンのホームページです。

2/2-3/2 エブソンなら購入後も安心。皆様からのお問い合わせの多い内容をFAQとしてホームページに掲載しております。ぜひご活用ください。 FAQ http://www.i-love-epson.co.jp/faq/

#### ●エプソンサービスコールセンター

修理に関するお問い合わせ・出張修理・保守契約のお申し込み先

0570-004141(全国ナビダイヤル) 【受付時間】9:00~17:30 月~金曜日(祝日・弊社指定休日を除く)

\*ナビダイヤルはNTTコミュニケーションズ㈱の電話サービスの名称です。

\*携帯電話・PHS端末・CATVからはご利用いただけませんので、(042)582-6888までお電話ください。

\*新電電各社をご利用の場合、「0570」をナビダイヤルとして正しく認識しない場合があります。ナビダイヤルが使用できるよう、ご契約の新電電会社へご依頼ください。

#### ●修理品送付・持ち込み・ドア to ドアサービス依頼先

お買い上げの販売店様へお持ち込みいただくか、下記修理センターまで送付願います。

| 拠点名      | 所 在 地                                            | ドア to ドアサービス<br>受付電話       | TEL          |
|----------|--------------------------------------------------|----------------------------|--------------|
| 札幌修理センター | 〒060-0034 札幌市中央区北4条東1-2-3 札幌フコク生命ビル10F エプソンサービス㈱ | 同右                         | 011-219-2886 |
| 松本修理センター | 〒390-1243 松本市神林1563エプソンサービス㈱                     | 0263-86-9995<br>ドア to ドア専用 | 0263-86-7660 |
| 東京修理センター | 〒191-0012 東京都日野市日野347 エプソンサービス㈱                  | 受付電話<br>365日受付可            | 042-584-8070 |
| 福岡修理センター | 〒812-0041 福岡市博多区吉塚8-5-75 初光流通センタービル3F エプソンサービス㈱  | 同右                         | 092-622-8922 |
| 沖縄修理センター | 〒900-0027 那覇市山下町5-21 沖縄通関社ビル2F エプソンサービス㈱         | 同右                         | 098-852-1420 |

\*ドア to ドアサービス」は修理品の引き上げからお届けまで、ご指定の場所に何う有償サービスです。お問い合わせ、お申込は、上記修理センターへご連絡ください。 \*予告など住所 連絡先等が変更れる場合がごさいますので、ごれださい、【受け時間】月曜日-全曜日 9:00~17:30 (祝日,弊社指定休日を除く) \*修理[こいで打しくは、ホームページアドレスhttp://www.esson-service.co.bgでご確認ください。

- ●プロジェクターインフォメーションセンター 製品に関するご質問・ご相談に電話でお答えします。 0570-004110(ナビダイヤル)※ (受付時間)月-全審目9:00~20:00 土曜日10:00~17:00(祝日・弊社指定休日を除く) \*ナビダイヤルはNTTコミュニク・ションズ隊の電話サービスの名称です。 \*携帯電話・PHS端末・OATVからはご利用いただけませんので、(0263)54-5800までお電話ください。 \*新電電各社をご利用の場合、[0570]をナビダイヤルとして正しく認識しない場合があります。ナビダイヤルが使用できるよう、ご契約の新電 電会社へご依頼ださい。
- ●FAXインフォメーション EPSON製品の最新情報をFAXにてお知らせします。

札幌(011)221-7911 東京(042)585-8500 名古屋(052)202-9532 大阪(06)6397-4359 福岡(092)452-3305

●ショールーム \*詳細はホームページでもご確認いただけます。

| エブソンスクエア新宿  | 〒160-8324         | 東京都新宿区西新宿6-24-1 西新宿三井ビル1F        |
|-------------|-------------------|----------------------------------|
|             | 【開館時間】            | 月曜日~金曜日 9:30~17:30(祝日、弊社指定休日を除く) |
| エプソンスクエア御堂筋 | <b>〒</b> 541-0047 | 大阪市中央区淡路町3-6-3 NMプラザ御堂筋1F        |
|             | 【開館時間】            | 月曜日~金曜日 9:30~17:30(祝日、弊社指定休日を除く) |

#### MyEPSON

エプンン製品をご愛用の方も、お持ちでない方も、エプソンに興味をお持ちの方への会員制情報提供サービスです。お客様にビッタリの おすすめ最新情報をお届けしたり、プリンタをもっと楽しくお使いいただくお手伝いをします。製品購入後のユーザー登録もカンタンです。 さあ、今ずペアクセスして会員登録しよう。

インターネットでアクセス! http://myepson.i-love-epson.co.jp/

】 ト カンタンな質問に答えて 会員登録。

●エプソンディスクサービス

各種ドライバの最新バージョンを郵送でお届け致します。お申込方法・料金など、詳しくは上記FAXインフォメーションの資料でご確認ください。

●消耗品のご購入

お近くのEPSON商品取扱店及びエプソンOAサプライ株式会社 フリーダイヤル0120-251528 でお買い求めください。

エプソン販売株式会社 〒160-8324 東京都新宿区西新宿6-24-1 西新宿三井ビル24階

セイコーエプソン株式会社 〒392-8502 長野県諏訪市大和3-3-5

82202002

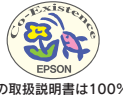

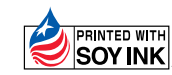

この取扱説明書は100% 再生紙を使用しています。 環境にやさしい大豆油インキ を使用しています。 402127101 (9002302)